## Firmware Version from the DVR

(You must have a monitor hooked directly into the DVR to find the information.)

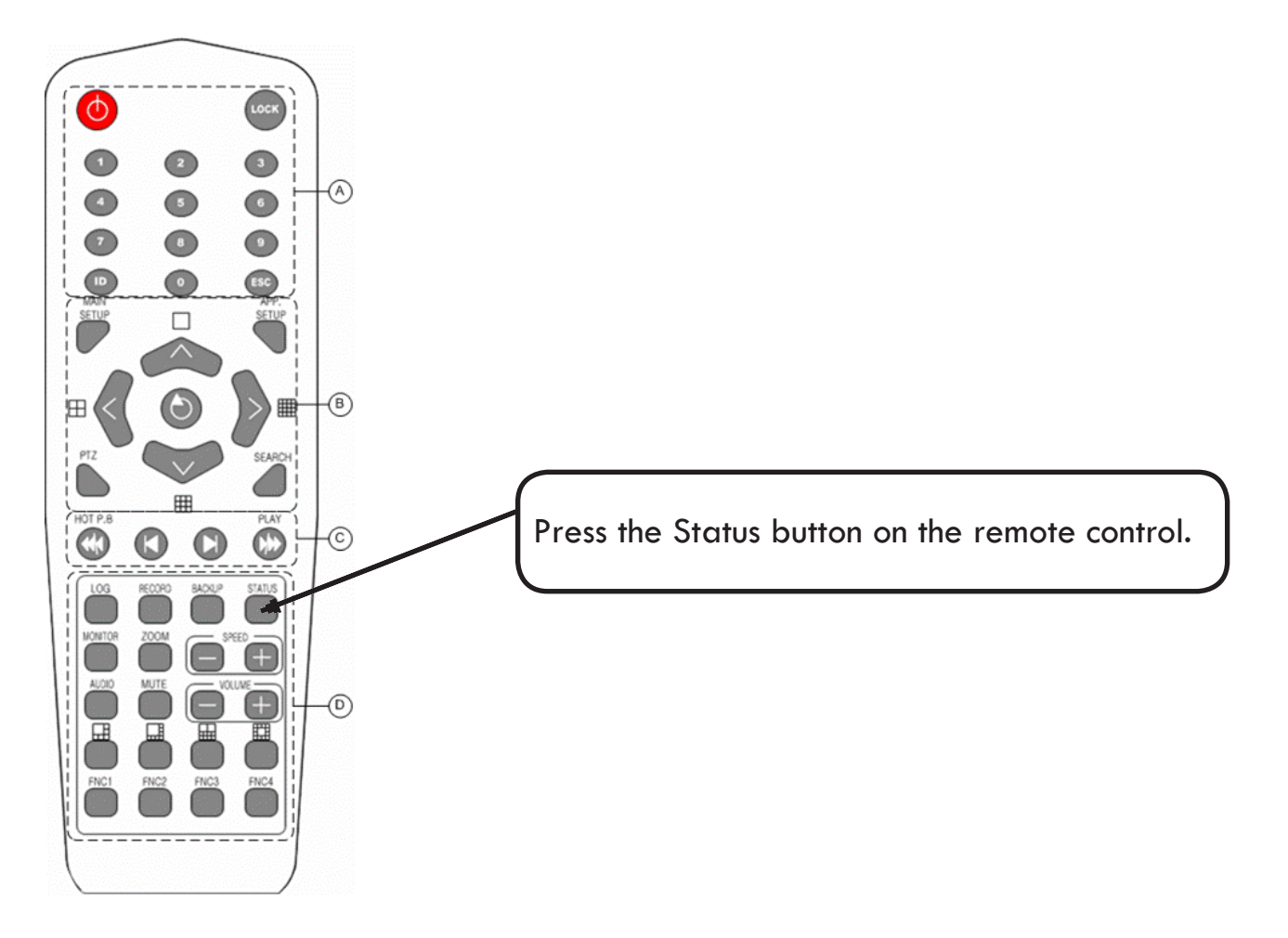

You will then get a screen that looks like this -

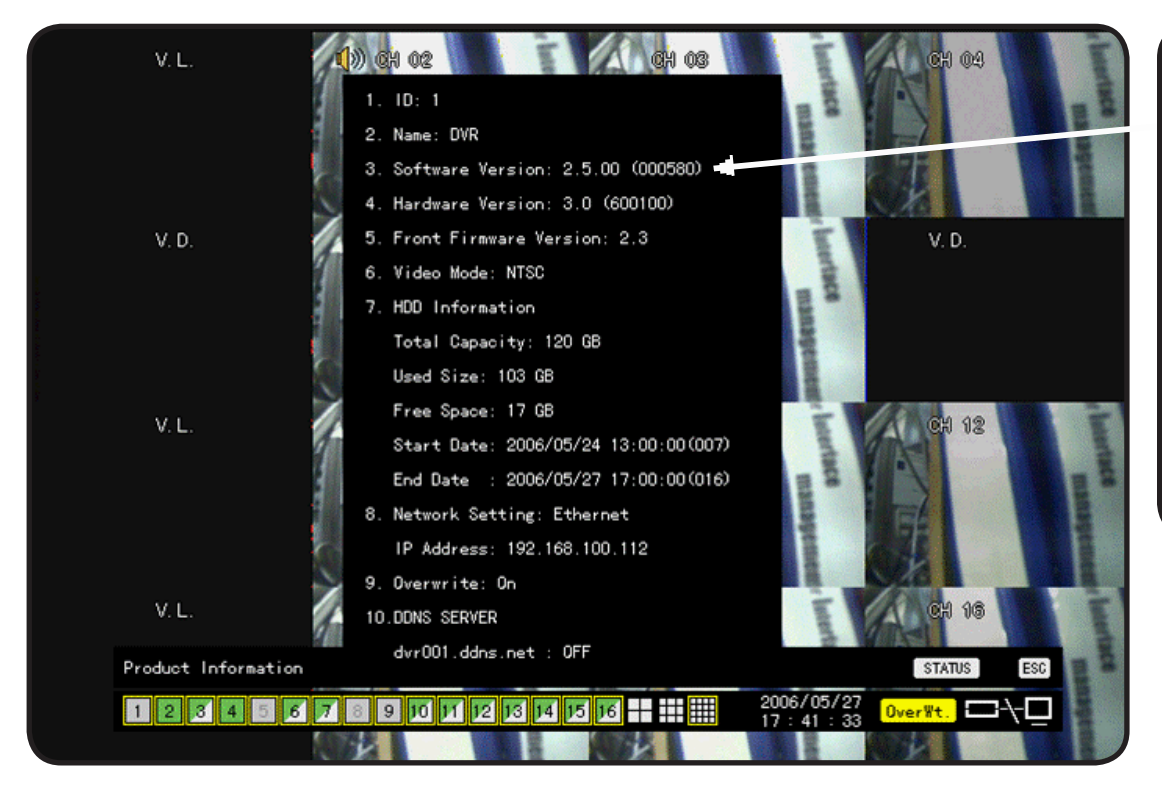

The software version is #3 on the list.

Just press the Esc. Button on the remote control to go back to the live viewing screen.

## Firmware Version from a Networked or Remote PC

(You must have the DVR connected successfully to a networked or remote PC, and the CMS software loaded to find the information. You cannot do this from an IE web browser.)

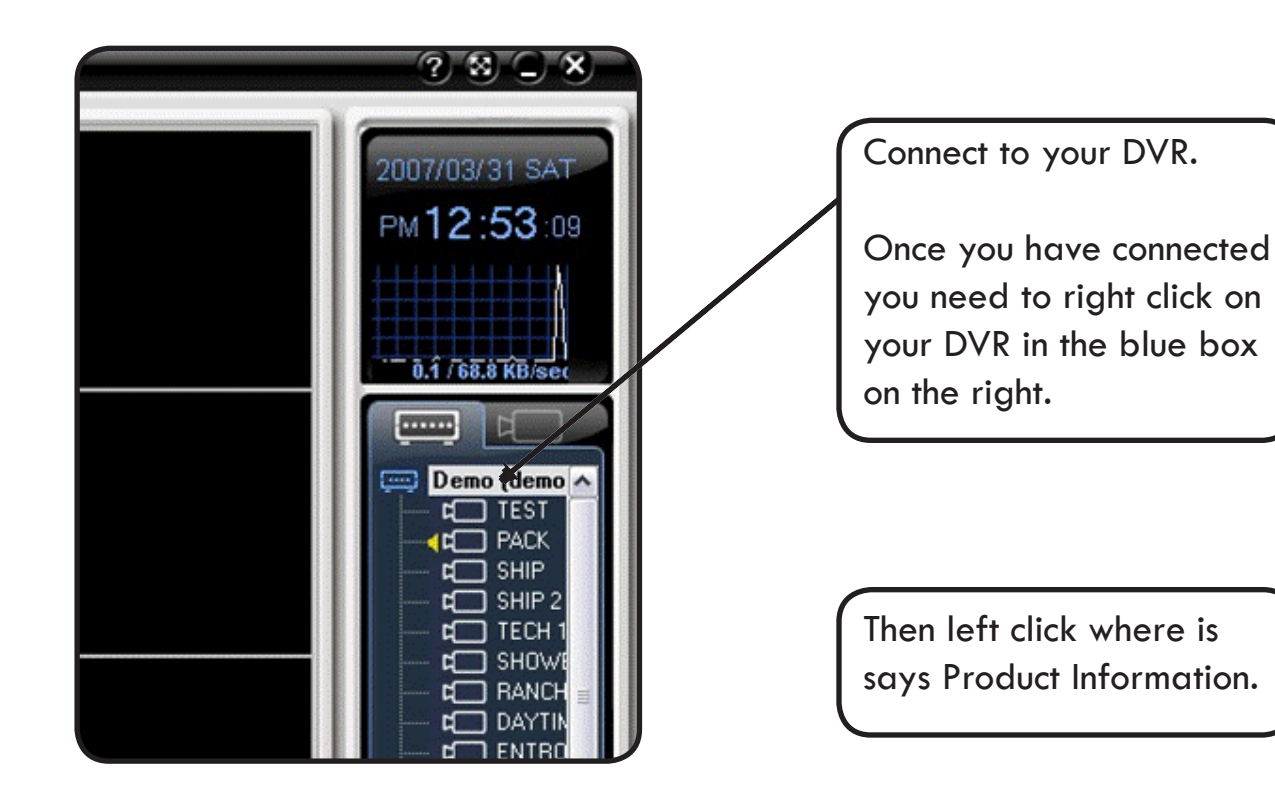

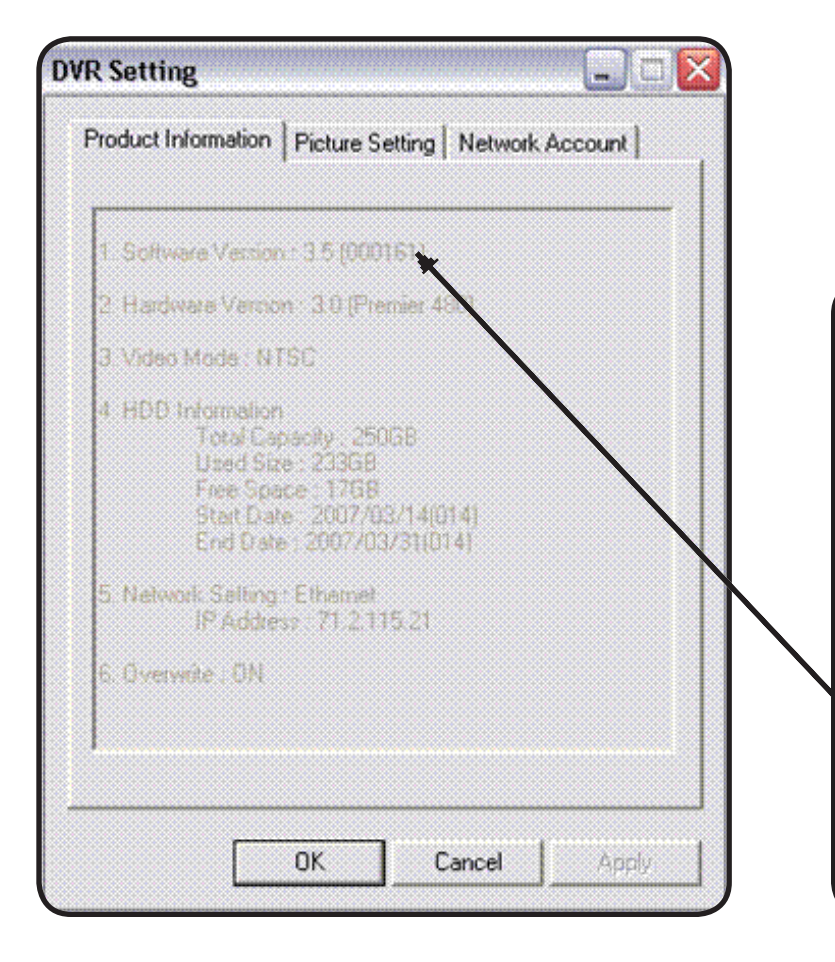

You will get a screen that looks like this and you can see the software version on #1.

Press Ok when you are finished and it will take the DVR setting screen away.